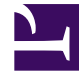

## **GENESYS**<sup>®</sup>

This PDF is generated from authoritative online content, and is provided for convenience only. This PDF cannot be used for legal purposes. For authoritative understanding of what is and is not supported, always use the online content. To copy code samples, always use the online content.

## Workforce Management Web for Supervisors Help

NFW: Faaliyet Seç

4/18/2025

## NFW: Faaliyet Seç

Yeni tahmini tanımlama işleminizi bitirmek için Yeni Tahmin Sihirbazı'ndaki (NFW) Faaliyet Seç ekranını kullanın.

- 1. Uygulanabilir siteler veya iş birimlerini genişletin.
- Bu tahmine dahil etmek istediğiniz tek-site veya çoklu site faaliyetleri'ni seçin. Bunlar önceden WFM Web'de tanımlanan faaliyetlerdir. Siteleri ve çoklu site faaliyetlerini görüntülemek için iş birimlerini genişletebilir ve faaliyetlerini görüntülemek için siteleri genişletebilirsiniz. Herhangi bir sayıda faaliyet seçebilirsiniz.

Bu ekran açıldığında varsayılan olarak tüm faaliyetler seçilidir. Bu tahmin senaryosuna dahil etmek istemediğiniz herhangi bir faaliyet için onay kutularının seçimlerini kaldırabilirsiniz.

Genel Parametreler ekranının **Temelli** açılır listesine bağlı olarak bir değer seçerseniz, kaynak senaryosunda bulununan faaliyetler, **Faaliyetler** listesinde seçilir. Bu tahmin senaryosunu özelleştirmek için ilave faaliyetler seçebilir veya seçili olanların seçimlerini kaldırabilirsiniz.

Tip Oluşturulduktan sonra bir tahmine faaliyetler ekleyebilirsiniz.

3. Yeni tahmin oluşturmak için **Bitir**'e tıklayın.